# RO Writer Smart eCat/IAP Online Ordering Setup Guide

Select 'Configuration' under Quick Launch.

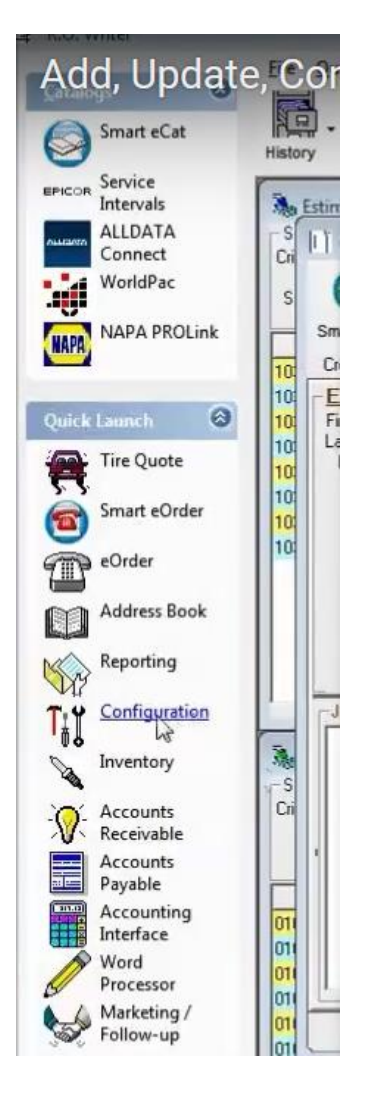

#### Select Configurations > Parts > Suppliers.

| File | Configuration Custo | omers/Vehicles | Database Tools Help                 |   |
|------|---------------------|----------------|-------------------------------------|---|
|      | Customer            | •              |                                     |   |
|      | Parts               | •              | Other Taxes and Fees                |   |
|      | Labori              | •              | Set Pricing Method                  |   |
|      | Vehicles            | •              | Default Inventory Pricing           |   |
|      | Repair Order        | · · · · ·      | Default Outside Purchase Pricing    |   |
|      | Security            | •              | Parts Department Groups             |   |
|      | Cash Drawer/Acco    | ounting        | Parts Departments                   |   |
|      | Oil Sticker         |                | Suppling                            |   |
|      | International Optic | ons            | Parts Kits                          |   |
|      | Electronic Paymen   | nt Setup       | Price Levels                        | • |
|      | AllData/AutoZone    | Catalog 🔸      | Reasons for Replacement             |   |
|      | Fleet Wizard Setup  |                | Reasons for Return                  |   |
|      | Scheduler Setup     | •              | PO/Transfer and Other Parts Options |   |
|      | Identifix Setup     |                | Inventory Adjustment Descriptions   |   |

Enter Supplier Name and Code (code can be and 3 letters) example: FST

Hit Save > Select Supplier that you just saved from the 'Supplier' dropdown menu > Select Add under the 'Electronic Ordering Interfaces'.

| Supplier                                                 | 6                                   | Inactive for transfers Inactive for purchases                                                                                                    |
|----------------------------------------------------------|-------------------------------------|----------------------------------------------------------------------------------------------------|
| Supplier Code :         Supplier :           Information | Account : Default Accounting Code : | * Primary ordering Interfaces<br>* Primary ordering interface. This<br>interface cannot be deleted and is the<br>default interface.<br>Set Coverage File Download Options<br>Delete Edit Add |
| Notes                                                    | Cancel                              | Delete Add Save                                                                                                    |

Select AConneX (also referred to as Activant or Epicor) as the Electronic Order Type. Check the Automatically Download Supplier Lines option. Enter your AConneX connection info (account ID and Seller ID) > Click on Create Trading Relationship > Select 'Save'. Now exit back to the main screen and perform a parts lookup to test and make sure that parts pricing and availability is coming through.

| Suppliers              |                |               |              |                       |  |
|------------------------|----------------|---------------|--------------|-----------------------|--|
| Electronic Order Type  |                |               |              |                       |  |
| Supplier: ABOVE_BEYON  | ID TOWIN       |               |              |                       |  |
| IAP/EZConnect          | C NAPA         | C WISEConnect | C Autoi      | C Motorcraft eCounter |  |
| 🔿 AConneX 🗾            | C Nexpart      | C CARQUEST    | C Turbo Part | C ACDelco WIP         |  |
| Interface Name:        |                |               |              |                       |  |
| Electronic Ordering    | <u></u>        |               |              |                       |  |
| Logon :                |                |               |              |                       |  |
| Password :             |                |               |              |                       |  |
| IAPSellerID :          |                |               |              |                       |  |
| IAPCompany :           |                |               |              |                       |  |
| Local Primary          |                |               |              |                       |  |
| Post Orders to Account | s Payable      |               |              |                       |  |
| Automatically download | supplier lines |               |              |                       |  |
| System Type: HAP       | <b>_</b>       |               |              |                       |  |
|                        |                |               |              |                       |  |
|                        |                |               |              | Cancel Save           |  |

# **Troubleshooting**

If Fast Undercar is missing from the list of available Suppliers in smart eCat, go into Smart eCat > Configure, and there is an option in there to add/remove to the list of available suppliers.

### **ROWRITER SMART ECAT – HOW TO UPDATE CATALOG/COVERAGES**

#### To Update the Integrated Suppliers

Complete these steps:

- 1. Open Smart eCat.
- 2. Click the Update Coverages toolbar button

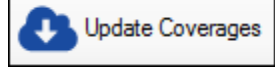

3. The coverages for your suppliers appear in a list on the Catalog tab.

| Supplier's Coverage Update        |                        |                  |                                                                      |  |  |  |
|-----------------------------------|------------------------|------------------|----------------------------------------------------------------------|--|--|--|
| Coverage 🛆                        | Suppliers              | System Type      | Last Updated                                                         |  |  |  |
| ACDELCO                           | ACDELCO                | WISEConnect      |                                                                      |  |  |  |
| ADVANCE AUTO PARTS                | ADVANCE AUTO PARTS     | IAP/EZConnect    |                                                                      |  |  |  |
| AUTO-WARES                        | AUTO-WARES             | IAP/EZConnect    |                                                                      |  |  |  |
| AUTOZONE                          | AUTOZONE               | AConneX          |                                                                      |  |  |  |
| BUMPER TO BUMPER                  | BUMPER TO BUMPER       | Bumper to Bumper |                                                                      |  |  |  |
| CARQUEST                          | CARQUEST               | CARQUEST         |                                                                      |  |  |  |
| NEXPART                           | NEXPART                | Nexpart          |                                                                      |  |  |  |
| O'REILLY                          | O'REILLY               | IAP/EZConnect    |                                                                      |  |  |  |
| UNI-SELECT                        | UNI-SELECT             | Nexpart          |                                                                      |  |  |  |
| WORLDPAC                          | WORLDPAC               | AConneX          |                                                                      |  |  |  |
| Please select the coverage(s) you | u would like to update |                  | Download and/or Update<br>Coverage File for the Selected<br>Coverage |  |  |  |

- 4. Select the supplier you wish to update and click the Download New Coverage File for the Selected Coverage button.
  - If the supplier has Manufacturer Coverage List (MCL) download support, you receive the prompt that the coverage has been updated. Click OK.
  - If the supplier does not have MCL download support, you receive the prompt that the selected coverage cannot be updated. Click OK.
- 5. When the coverage has been successfully updated, the Last Updated column displays the current date and time.